Primäres Ziel ist vom PC aus telefonieren zu können.

Vorhanden ist eine Agfeo ES 628 IT Telefonanlage im Praxis-LAN (hat IP 192.168.100.131).

Im Grunde ist dies mit jeder IP fähigen Telefonanlage und den meisten aktuellen Fritz!Box auch umsetzbar.

(Siehe https://itv4.de/233-phonerlite-pc-als-festnetz-zum-telefonieren-verwenden-mit-fritzbox)

## Als Software wird <a href="http://phonerlite.de">http://phonerlite.de</a> benützt

PhonerLite darf kostenlos im Privat- als auch Geschäftsumfeld genutzt, kopiert oder wieder zum Download bereitgestellt werden. PhonerLite ist KEIN Open Source. Mehr Informationen zur Lizenz <u>hier</u>.

- 0. Phoner Lite auf Windows installieren/öffnen
- 1. IP Adresse der Telefonanlage eingeben

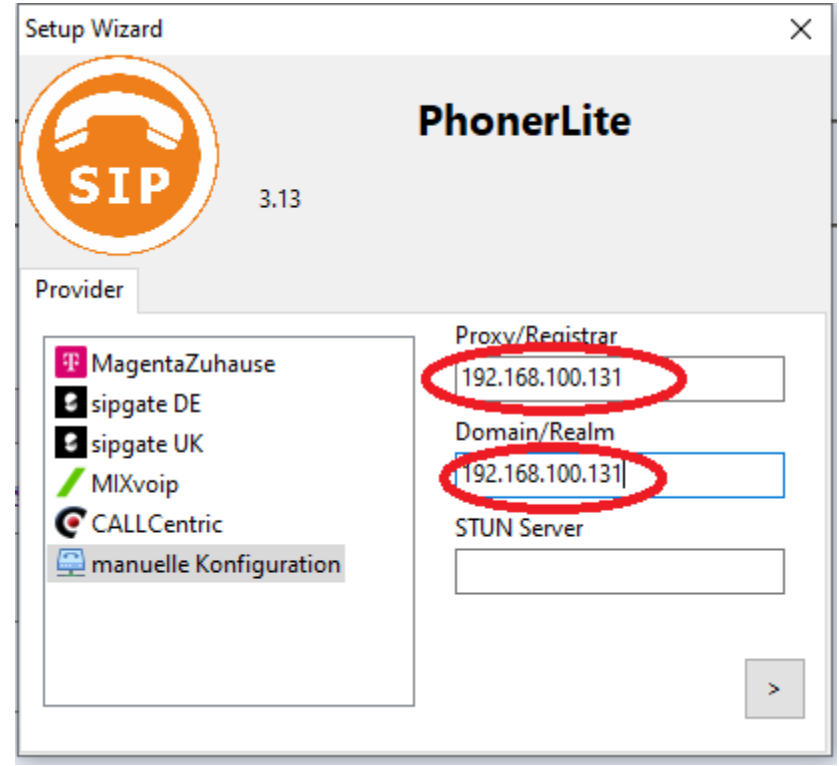

2. Benutzername des PC (Hier Remote96)

| Setup Wizard                         | ×                                  |
|--------------------------------------|------------------------------------|
| 3.13<br>Benutzerdaten                | PhonerLite                         |
| Remote96<br>Remote96@192.168.100.131 | Astrentificierungsname<br>Remote96 |
|                                      | < >                                |

3. Audioeinstellungen in Phoner

| Setup Wizard             | ×                                               |
|--------------------------|-------------------------------------------------|
| SIP 3.13                 | PhonerLite                                      |
| Aufnahmegerät<br>Default | Wiedergabegerät       Default       Remoteaudio |

# 4. Profilname vergeben

| ×          |
|------------|
| PhonerLite |
|            |
| < 🗸        |
|            |

5. Es erscheint ein Popup der Windows Firewall ->PhonerLite notwendige Rechte erteilen

| Pindows-Sicherheitshinweis                                                                                                    |                 |                                            |     |  |  |  |  |  |
|----------------------------------------------------------------------------------------------------|-----------------|--------------------------------------------|-----|--|--|--|--|--|
| Die Windows Defender Firewall hat einige Features dieser<br>App blockiert.                                                                                                    |                 |                                            |     |  |  |  |  |  |
| Einige Features von PhonerLite VoIP Softphone wurden in allen öffentlichen Netzwerken,<br>privaten Netzwerken und Domänennetzwerken von der Windows Defender Firewall blockiert.                                                                                                    |                 |                                            |     |  |  |  |  |  |
|                                                                                                    | Name:           | PhonerLite VolP Softphone                  |     |  |  |  |  |  |
|                                                                                                    | Herausgeber:    | Heiko Sommerfeldt                          |     |  |  |  |  |  |
|                                                                                                    | Pfad:           | C:\program files\phonerlite\phonerlite.exe |     |  |  |  |  |  |
| <ul> <li>Ommunication von PhonerLite VoIP Softphone in diesen Netzwerken zulassen:</li> <li>Dohänennetzwerke, z. B. Arbeitsplatznetzwerk</li> <li>Pivate Netzwerke, beispielsweise Heim- oder Arbeitsplatznetzwerk</li> <li>Öffentliche Netzwerke, z. B. in Flughäfen und Cafés (nicht empfohlen,</li> </ul> |                 |                                            |     |  |  |  |  |  |
|                                                                                                    |                 |                                            |     |  |  |  |  |  |
| Welche Risiken best                                                                                                    | ehen beim Zulas | sen einer App durch eine Firewall?         |     |  |  |  |  |  |
|                                                                                                    |                 | Zugriff zulassen Abbrech                   | ien |  |  |  |  |  |

6. Phoner Lite ist jetzt fertig konfiguriert aber noch nicht in der Telefonanlage "freigeschaltet"

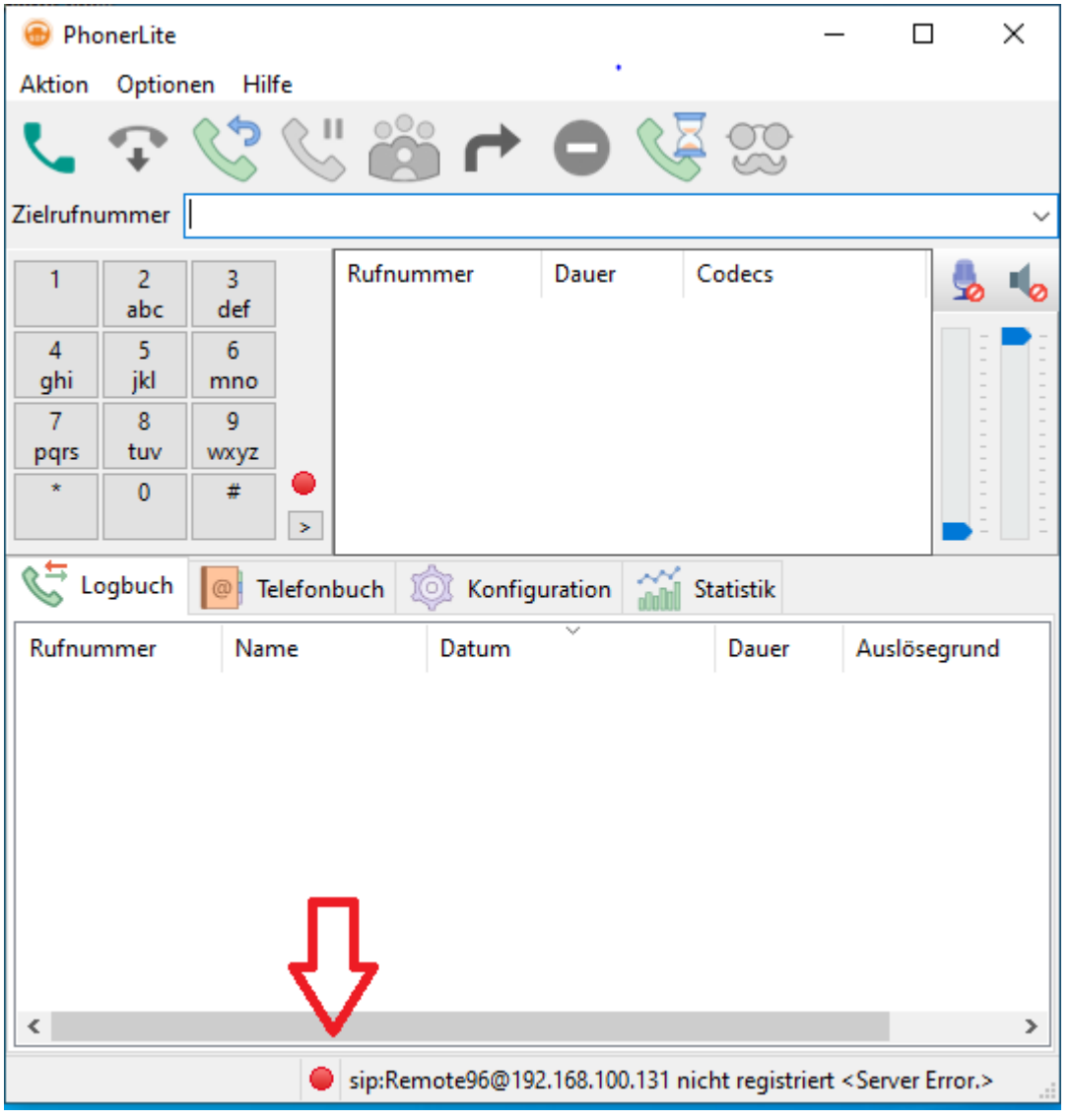

7. Als Administrator in Telefonanlage anmelden, zunächst unter EXTRAS Backup anlegen!

| Telefonanla                                                                                                    | Extras<br>Backup/Wiederherstellung                                                                                                    |                                                                                                    |                                                                                                    |                                                                                          | 8    | EXTRAS | )                                                                                                    |
|----------------------------------------------------------------------------------------------------|----------------------------------------------------------------------------------------------------|----------------------------------------------------------------------------------------------------|----------------------------------------------------------------------------------------------------|------------------------------------------------------------------------------------------|------|--------|----------------------------------------------------------------------------------------------------|
| HARDWARE<br>Allgemein<br>Netzwerkeinstell<br>SIP Server / ASI<br>Hardwareeinstell<br>Geräteeinstellun<br>Voiceboxen<br>Faxboxen<br>AlS/AMS | Sie können hier eine Backupdatei der H<br>Zusätzlich können Sie die Detailtiefe de<br>erweitern.<br>In diesen Dateien können sich Daten b<br>Datenschutzverordnungen besonders i<br>Diese Daten dürfen Sie nur an Dritte (z<br>Personen Ihre Erlaubnis dazu erteilt ha<br>dokumentieren.<br>Ich habe diesen Hinweis zur Kenntnis i<br>BACKUP ERSTELLEN<br>In der Anlage vorhandene Backup-Arch | Konfiguration de<br>er Backupdateien<br>geschützt werde<br>B. AGFEO Hotlin<br>iben! Wir empfel<br>genommen | s AGFEO TK-Syst<br>n um Protokolle u<br>den jeweils gülti<br>n.<br>ne) weitergeben, n<br>nlen Ihnen diese | tems erstellen.<br>ınd Logdateien<br>gen nationalen<br>wenn die betroffe<br>Erlaubnis zu | enen | NG     | SERVICE<br>Multifunktion / Z<br>Feiertage und F<br>Kontakte<br>Fernwartung<br>CTI/TAPI<br>Software-Update<br>Ereignisprotoko<br>Lizenzverwaltun |
|                                                                                                    | Datum                                                                                                    |                                                                                                    |                                                                                                    | Verbindungsdat                                                                           |      |        |                                                                                                    |
| Benutzer-Verw                                                                                                    | 18.09.2022 13:12<br>vor mehr als 4 Monaten                                                                                                    | Ver2.4b                                                                                                    | 3381 kb                                                                                                   | <b>ા</b> છે                                                                              | 0    |        |                                                                                                    |

| HARDWAREPROVIDERDATENBENUTZERRUFVERTEILUNGSERVICEAllgemeinStandorteBenutzer-VerwaltungRuf-GruppenMultifunktion / ZeitsteuerungNetzwerkeinstellungenISDN LeitungenBenutzer-EinstellungenRufe von ExternFeiertage und FerienSIP Server / ASIP ServerSIP KontenRufprofileTürenKontakteHardwareeinstellungenBündelBerechtigungs-GruppenAmtsholungenFernwartungGeräteeinstellungenSystemtelefonWahlregeinCTI/TAPI | Telefonanlage                                                                                                    | SmartHomeServer                                                      | ÜBERNEHMEN                                                                                                    | VERWERFEN                                                                                                    | AS                                                                                                    |  |
|----------------------------------------------------------------------------------------------------|----------------------------------------------------------------------------------------------------|----------------------------------------------------------------------|----------------------------------------------------------------------------------------------------|----------------------------------------------------------------------------------------------------|----------------------------------------------------------------------------------------------------|--|
| Voiceboxen         DECT IP         Umleitungen         Software-Updates           Faxboxen         Nummernblöcke         Ereignisprotokoll           AIS/AMS         Stapel         Lizenzverwaltung           Verbindungsdaten         Verbindungsdaten         Verbindungsdaten                                                                                                    | HARDWARE<br>Allgemein<br>Netzwerkeinstellungen<br>SIP Server / ASIP Server<br>Hardwareeinstellungen<br>Geräteeinstellungen<br>Voiceboxen<br>Faxboxen<br>AIS/AMS | PROVIDERDATEN<br>Standorte<br>ISDN Leitungen<br>SIP Konten<br>Bündel | BENUTZER<br>Benutzer-Verwaltung<br>Benutzer-Einstellungen<br>Rufprofile<br>Berechtigungs-Gruppen<br>Systemtelefon<br>DECT IP | RUFVERTEILUNG<br>Ruf-Gruppen<br>Rufe von Extern<br>Türen<br>Amtsholungen<br>Wahiregeln<br>Umleitungen<br>Nummernblöcke<br>Stapel | SERVICE<br>Multifunktion / Zeitsteuerung<br>Feiertage und Ferien<br>Kontakte<br>Fernwartung<br>CTI/TAPI<br>Software-Updates<br>Ereignisprotokoll<br>Lizenzverwaltung<br>Verbindungsdaten |  |

## 8. Agfeo Geräteeintellungen - >Wir sehen das neue Gerät "Remote96"

Geräte- und Anschlusseinstellungen ASIP-Geräte (AGFEO-System-IP) Suche

Geräte- und Anschlusseinstellungen 😨 🗣 Filter einblenden

| 🕀 Gerät erstellen | 🔞 Geräte-Verschiebemod | us aktivieren Aktivierte | e Geräte: (15/80) | Systemtelefone und | SIP Geräte: (10/64)   Benutzer: | (13/40)         |                     |
|-------------------|------------------------|--------------------------|-------------------|--------------------|---------------------------------|-----------------|---------------------|
| 🔷 Anschluss       | Anschlusstyp           | ≑ Gerätetyp              | ≑ Zustand         | ≑ Gerätename       | ≑ Zugeordneter Benutzer         | Betriebsart A   | Analoges Gerät 🗸    |
| Onboard / 1       | Analog                 | Analoges Gerät           | 1                 | Brother MFC 7440   | Fax Annahme [13]                | Gerät verwender | n 🔽                 |
| Onboard / 2       | Analog                 | Analoges Gerät           | 1                 | Gigaset 325        | Annahme [11]                    | Telefonschloss  |                     |
| Onboard / 3       | Analog                 | Analoges Gerät           | 1                 | Gigaset 326        | EKG [22]                        | Clip mit Name   |                     |
| Onboard / 4       | Analog                 | Analoges Gerät           | 1                 | Gigaset DA510      | Sono [20]                       | mit Datum       |                     |
| Onboard / 5       | ISDN Intern            | Intern ISDN              |                   | AVM Fritzkarte     | AVM Fritzkarte [30]             | mit Nummer      |                     |
| Onboard / 5       | ISDN Intern            | Intern ISDN default      | <b>I</b> [50N]    |                    | Default-User [98]               | umgel. Nummer   |                     |
| Onboard / 6       | ISDN Intern            | Intern ISDN default      | <b>I I SON</b>    |                    | Default-User [98]               | Clip Profil     | FSK (Deutschland) 🗸 |
| Onboard / 7       | UP0                    | ST45 Up0                 |                   | ST45 Up0 STE40     | Annahme Zentrale [10]           | Flashzeit       | < 200ms 🗸           |
| 192.168.100.131   | SIP Intern             | Dect60 IP                |                   | DECT60IP14         | H. [14]                         |                 |                     |
| 192.168.100.131   | SIP Intern             | Dect60 IP                |                   | DECT60IP17         | M. 17]                          |                 |                     |
| 192.168.100.131   | SIP Intern             | Dect33 IP                |                   | DECT33IP19         | OP [19]                         |                 |                     |
| 192.168.100.131   | SIP Intern             | Dect60 IP                |                   | DECT60IP21         | Labor [21]                      |                 |                     |
| 192.168.100.131   | SIP Intern             | Dect60 IP                |                   | DECT60IP12         | Annahme Mobil [12]              |                 |                     |
| 192.168.100.131   | SIP Intern             | Dect60 IP                | 🖬 🔼               |                    |                                 |                 |                     |
| 192.168.100.131   | SIP Intern             | SIP Intern               |                   | Remote98           | Remote98 [78]                   |                 |                     |
| 192.168.100.131   | SIP Intern             | SIP Intern               | 🕞 SIP             | Remote96           |                                 | $\sim$          | 3                   |
| 192.168.100.131   | SIP Intern             | SIP Intern               |                   | IPPC73             | IPPC73 [73]                     |                 |                     |
| 192.168.100.131   | SIP Extern             | SIP Extern (MSN)         | 💼 SIP             | SIP DTAG           |                                 |                 |                     |
| 192.168.100.131   | SIP Extern             | SIP Extern (MSN)         | SIP               | SIP DTAG           |                                 |                 |                     |
| 192.168.100.131   | SIP Extern             | SIP Extern (MSN)         | SIP               | SIP DTAG           |                                 |                 |                     |
| 192.168.100.131   | SIP Extern             | SIP Extern (MSN)         | SIP               | SIP DTAG           |                                 |                 |                     |
| 192.168.100.131   | SIP Extern             | SIP Extern (MSN)         | 💼 SIP             | SIP DTAG           |                                 |                 |                     |
| 192.168.100.131   | SIP Extern             | SIP Extern (MSN)         | 💼 SIP             | SIP DTAG           |                                 |                 |                     |
| 192 168 100 131   | SIP Extern             | SIP Extern (MSN)         | SIP.              | PraxisConcierce    |                                 |                 |                     |

## 9. Übertragen von Benutzernamen und Passwort (identisch zu PhonerLite)

| Onboard / 6     | ISDN Intern | Intern ISDN default | ISDN         |                 | Default-User [98]     |                                           |
|-----------------|-------------|---------------------|--------------|-----------------|-----------------------|-------------------------------------------|
| Onboard / 7     | UP0         | ST45 Up0            | 1 <b>11 </b> | ST45 Up0 STE40  | Annahme Zentrale [10] |                                           |
| 192.168.100.131 | SIP Intern  | Dect60 IP           |              | DECT60IP14      | H [14]                |                                           |
| 192.168.100.131 | SIP Intern  | Dect60 IP           |              | DECT60IP17      | M [17]                | Patrickaart SIP Intern                    |
| 192.168.100.131 | SIP Intern  | Dect33 IP           |              | DECT33IP19      | OP [19]               |                                           |
| 192.168.100.131 | SIP Intern  | Dect60 IP           |              | DECT60IP21      | Labor [21]            | Gerät verwenden 🗹                         |
| 192.168.100.131 | SIP Intern  | Dect60 IP           |              | DECT60IP12      | Annahme Mobil [12]    | Benutzer Remote96                         |
| 192.168.100.131 | SIP Intern  | Dect60 IP           | 🖬 🔼          |                 |                       | Passwort                                  |
| 192.168.100.131 | SIP Intern  | SIP Intern          | 🔚 SIP        | Remote98        | Remote98 [78]         | STUN-Server                               |
| 192.168.100.131 | SIP Intern  | SIP Intern          | 🔚 SIP        | Remote96        |                       | STUN-Port 3478                            |
| 192.168.100.131 | SIP Intern  | SIP Intern          | 🔚 SIP        | IPPC73          | IPPC73 [73]           | DTMF Übertragung Inband v                 |
| 192.168.100.131 | SIP Extern  | SIP Extern (MSN)    | SIP          | SIP DTAG        |                       | Registrierung aus anderen Netzen erlauben |
| 192.168.100.131 | SIP Extern  | SIP Extern (MSN)    | SIP          | SIP DTAG        |                       | Sprechwege immer über Anlage              |
| 192.168.100.131 | SIP Extern  | SIP Extern (MSN)    | 💼 SIP        | SIP DTAG        |                       | Display-Name übermitteln                  |
| 192.168.100.131 | SIP Extern  | SIP Extern (MSN)    | SIP          | SIP DTAG        |                       | Codecs 📝 Standard                         |
| 192.168.100.131 | SIP Extern  | SIP Extern (MSN)    | 💼 SIP        | SIP DTAG        |                       | SIP-Instanzen (0/0)                       |
| 192.168.100.131 | SIP Extern  | SIP Extern (MSN)    | 💼 SIP        | SIP DTAG        |                       | Keine SIP-Instanzen angemeldet            |
| 192.168.100.131 | SIP Extern  | SIP Extern (MSN)    | SIP          | PraxisConcierge |                       |                                           |

# 10. AGFEO Benutzerverwaltung: Eintragen interne Rufnummer "76" und Passwort aus Phoner

| Allgemein<br>letzwerkeinstellungen<br>SIP Server / ASIP Server<br>lardwareeinstellungen<br>/oiceboxen<br>axboxen<br>AUS/AMS                                     | Standorte<br>ISDN Leitunge<br>SIP Konten<br>Bündel                         | 'n                                                                                                    | Benutzer-Verwaltung<br>Benutzer-Einstellungen<br>Rufprofile<br>Berechtigungs-Gruppen<br>Systemtelefon<br>DECT IP                                                                                                    | Ruf-Gruppen<br>Rute vo., Extern<br>Türen<br>Amtsholungen<br>Wahlregeln<br>Umleitungen<br>Nummernblöck:<br>Stapel                                                                                                    | 9     |                                                                                                    | Multifur<br>Feiertaı<br>Kontak<br>Fernwa<br>CTI/TAF<br>Softwar<br>Ereigni:<br>Lizenzv<br>Verbind                                                                                                    | nktion / Zeitst<br>ge und Ferier<br>te<br>rtung<br>p<br>p<br>Updates<br>sprotokoll<br>rerwaltung<br>lungsdaten | teuerung<br>n                                                                                                    |                                                                                                    |                                                                                         |   |
|----------------------------------------------------------------------------------------------------|----------------------------------------------------------------------------|----------------------------------------------------------------------------------------------------|----------------------------------------------------------------------------------------------------|----------------------------------------------------------------------------------------------------|-------|----------------------------------------------------------------------------------------------------|----------------------------------------------------------------------------------------------------|----------------------------------------------------------------------------------------------------|----------------------------------------------------------------------------------------------------|----------------------------------------------------------------------------------------------------|-----------------------------------------------------------------------------------------|---|
| Benutzer erstellen (14/40)                                                                                                    |                                                                            | 0                                                                                                    |                                                                                                    |                                                                                                    |       |                                                                                                    | Oracata                                                                                                    | Bio Octo                                                                                                    | 1 a ala                                                                                                    | Descent                                                                                                    | 16 m Marrie                                                                             |   |
| Benutzer                                                                                                    | ⇒ Intern-r                                                                 | Nr. Gerate                                                                                                    |                                                                                                    |                                                                                                    |       |                                                                                                    | Sprache                                                                                                    | Pin-Code                                                                                                    | Login                                                                                                    | Parent                                                                                                    | Kurz-Name                                                                               | • |
| Remote96                                                                                                    | 76                                                                         |                                                                                                    | P Intern [Remote96] - SIP Inte                                                                                                    | rn Beschreibung                                                                                                    | 0     | θ                                                                                                    | Deutsch                                                                                                    | ·                                                                                                    | Remote96                                                                                                    | Ö                                                                                                    | Remo                                                                                    | ( |
| Annahme Zentrale                                                                                                    | 10                                                                         |                                                                                                    |                                                                                                    |                                                                                                    |       | -                                                                                                    |                                                                                                    |                                                                                                    |                                                                                                    |                                                                                                    |                                                                                         |   |
|                                                                                                    | 10                                                                         |                                                                                                    | 45 Up0 [ST45 Up0 STE40] - (                                                                                                    | Onl Beschreibung                                                                                                    | •     | 0                                                                                                    | Deutsch                                                                                                    | ~                                                                                                    | User10                                                                                                    | ********                                                                                                    | Anna                                                                                    |   |
| Annahme                                                                                                    | 11                                                                         |                                                                                                    | 45 Up0 [ST45 Up0 STE40] - (<br>aloges Gerät [Gigaset 325] -                                                                                                    | Onl Beschreibung<br>On Beschreibung                                                                                                    | 0     | 0                                                                                                    | Deutsch v                                                                                                    | · .                                                                                                    | User10<br>User11                                                                                                    | •••••••                                                                                                    | Anna                                                                                    | ( |
| Annahme<br>Annahme Mobil                                                                                                    | 11<br>12                                                                   | An:                                                                                                    | 45 Up0 [ST45 Up0 STE40] - (<br>aloges Gerät [Gigaset 325] -<br>ct60 IP [DECT60IP12] - SIP II                                                                                                    | Onl Beschreibung<br>On Beschreibung<br>nte Beschreibung                                                                                                    | 000   | 0000                                                                                                    | Deutsch ·<br>Deutsch ·<br>Deutsch ·                                                                                                    |                                                                                                    | User10<br>User11<br>User12                                                                                             | ••••••                                                                                                    | Anna<br>Anna<br>Anna                                                                    | 0 |
| Annahme<br>Annahme Mobil<br>Fax Annahme                                                                                                    | 11<br>12<br>13                                                             | A ST                                                                                                    | 45 Up0 [ST45 Up0 STE40] - (<br>aloges Gerät [Gigaset 325] -<br>ct60 IP [DECT60IP12] - SIP II<br>aloges Gerät [Brother MFC 74                                                                                                    | Onl Beschreibung<br>On Beschreibung<br>hte Beschreibung<br>440 Beschreibung                                                                                                    | 0000  | 0000                                                                                                    | Deutsch ·<br>Deutsch ·<br>Deutsch ·<br>Deutsch ·                                                                                                    |                                                                                                    | User10<br>User11<br>User12<br>User13                                                                                   |                                                                                                    | Anna<br>Anna<br>Anna<br>Fax                                                             | 0 |
| Annahme<br>Annahme Mobil<br>Fax Annahme<br>H. Poppe                                                                                                    | 11<br>12<br>13<br>14                                                       | A ST                                                                                                    | 45 Up0 [ST45 Up0 STE40] - (<br>aloges Gerät [Gigaset 325] -<br>ct60 IP [DECT60IP12] - SIP II<br>aloges Gerät [Brother MFC 7-<br>ct60 IP [DECT60IP14] - SIP II                                                                                                    | On Beschreibung<br>On Beschreibung<br>Att Beschreibung<br>Att Beschreibung                                                                                                    | 00000 |                                                                                                    | Deutsch ·<br>Deutsch ·<br>Deutsch ·<br>Deutsch ·                                                                                                    |                                                                                                    | User10<br>User11<br>User12<br>User13<br>User14                                                                         |                                                                                                    | Anna<br>Anna<br>Anna<br>Fax<br>H. P                                                     |   |
| Annahme<br>Annahme Mobil<br>Fax Annahme<br>H. Poppe<br>M. Eckert                                                                                                | 11<br>12<br>13<br>14<br>17                                                 | A ST                                                                                                    | 45 Up0 [ST45 Up0 STE40] - (<br>aloges Gerät [Gigaset 325] -<br>ct60 IP [DECT60IP12] - SIP II<br>aloges Gerät [Brother MFC 7-<br>ct60 IP [DECT60IP14] - SIP II<br>ct60 IP [DECT60IP17] - SIP II                                                                                                    | On Beschreibung<br>On Beschreibung<br>A4(Beschreibung<br>te Beschreibung<br>te Beschreibung                                                                                                    |       |                                                                                                    | Deutsch · · · · · · · · · · · · · · · · · · ·                                                                                                    |                                                                                                    | User10<br>User11<br>User12<br>User13<br>User14<br>User17                                                               | · · · · · · · · · · · · · · · · · · ·                                                                                                    | Anna<br>Anna<br>Anna<br>Fax<br>H. P<br>M. E                                             |   |
| Annahme<br>Annahme Mobil<br>Fax Annahme<br>H. Poppe<br>M. Eckert<br>OP                                                                                          | 10<br>11<br>12<br>13<br>14<br>14<br>17<br>19                               | A ST<br>A De<br>A De<br>A De<br>A De<br>A De<br>A De                                                                                                    | 45 Up0 [ST45 Up0 STE40] - (<br>aloges Gerät [Gigaset 325] -<br>ct60 IP [DECT60IP12] - SIP II<br>aloges Gerät [Brother MFC 7-<br>ct60 IP [DECT60IP14] - SIP II<br>ct60 IP [DECT60IP17] - SIP II<br>ct33 IP [DECT33IP19] - SIP II                                                                                                    | On Beschreibung<br>On Beschreibung<br>Atte Beschreibung<br>Att Beschreibung<br>Atte Beschreibung<br>Atte Beschreibung                                                                                                    |       | $\bullet$ $\bullet$ $\bullet$ $\bullet$ $\bullet$ $\bullet$ $\bullet$                                                                                                    | Deutsch · ·<br>Deutsch · ·<br>Deutsch · ·<br>Deutsch · ·<br>Deutsch · ·                                                                                                    |                                                                                                    | User10<br>User11<br>User12<br>User13<br>User14<br>User17<br>User19                                                     | ••••••••••••           •••••••••••           •••••••••••           •••••••••••           •••••••••••           ••••••••••••           ••••••••••••• | Anna<br>Anna<br>Anna<br>Fax<br>H. P<br>M. E<br>OP                                       |   |
| Annahme<br>Annahme Mobil<br>Fax Annahme<br>H. Poppe<br>M. Eckert<br>OP<br>Sono                                                                                  | 11<br>12<br>13<br>14<br>17<br>19<br>20                                     | A ST<br>A De<br>A De<br>A De<br>A De<br>A De<br>A De<br>A De<br>A De                                                                                                    | 45 Up0 [ST45 Up0 STE40] - (<br>aloges Gerät [Gigaset 325] -<br>ct60 IP [DECT60IP12] - SIP II<br>aloges Gerät [Brother MFC 7-<br>ct60 IP [DECT60IP14] - SIP II<br>ct60 IP [DECT60IP17] - SIP II<br>ct33 IP [DECT33IP19] - SIP II<br>aloges Gerät [Gigaset DA510                                                                                                    | On Beschreibung<br>On Beschreibung<br>He Beschreibung<br>H4 (Beschreibung<br>He Beschreibung<br>He Beschreibung<br>He Beschreibung<br>] - Beschreibung                                                                                                    |       | $\bullet \bullet \bullet \bullet \bullet \bullet \bullet \bullet \bullet$                                                                                                  | Deutsch · ·<br>Deutsch · ·<br>Deutsch · ·<br>Deutsch · ·<br>Deutsch · ·<br>Deutsch · ·                                                                                                    |                                                                                                    | User10<br>User11<br>User12<br>User13<br>User14<br>User17<br>User19<br>User20                                           |                                                                                                    | Anna<br>Anna<br>Anna<br>Fax<br>H. P<br>M. E<br>OP                                       |   |
| Annahme<br>Annahme Mobil<br>Fax Annahme<br>H. Poppe<br>M. Eckert<br>OP<br>Sono<br>Labor                                                                         | 10<br>11<br>12<br>13<br>14<br>17<br>19<br>20<br>21                         | A ST                                                                                                    | 45 Up0 [ST45 Up0 STE40] - (<br>aloges Gerät [Gigaset 325] -<br>ct60 IP [DECT60IP12] - SIP II<br>aloges Gerät [Brother MFC 7-<br>ct60 IP [DECT60IP14] - SIP II<br>ct60 IP [DECT60IP17] - SIP II<br>ct33 IP [DECT33IP19] - SIP II<br>aloges Gerät [Gigaset DA510<br>ct60 IP [DECT60IP21] - SIP II                                                                                                    | On Beschreibung<br>On Beschreibung<br>He Beschreibung<br>He Beschreibung<br>He Beschreibung<br>He Beschreibung<br>He Beschreibung<br>J - Beschreibung                                                                                                    |       | 00000000000                                                                                                    | Deutsch · · · · · · · · · · · · · · · · · · ·                                                                                                    |                                                                                                    | User10<br>User12<br>User13<br>User14<br>User17<br>User19<br>User20<br>User21                                           |                                                                                                    | Anna<br>Anna<br>Fax<br>H. P<br>M. E<br>OP<br>Sono<br>Labo                               |   |
| Annahme<br>Annahme Mobil<br>Fax Annahme<br>H. Poppe<br>M. Eckert<br>OP<br>Sono<br>Labor<br>EKG                                                                  | 11<br>12<br>13<br>14<br>17<br>19<br>20<br>21<br>22                         | A ST     An     An                                                                                                    | 45 Up0 [ST45 Up0 STE40] - (<br>aloges Gerät [Gigaset 325] -<br>ct60 IP [DECT60IP12] - SIP II<br>aloges Gerät [Brother MFC 7-<br>ct60 IP [DECT60IP14] - SIP II<br>ct60 IP [DECT60IP17] - SIP II<br>ct33 IP [DECT33IP19] - SIP II<br>aloges Gerät [Gigaset DA510<br>ct60 IP [DECT60IP21] - SIP II<br>aloges Gerät [Gigaset 326] -                                                                                                    | On Beschreibung<br>On Beschreibung<br>He Beschreibung<br>He Beschreibung<br>te Beschreibung<br>te Beschreibung<br>J - Beschreibung<br>te Beschreibung<br>On Beschreibung                                                                                                    |       | $\begin{array}{c} \bullet \bullet \bullet \bullet \bullet \bullet \bullet \bullet \bullet \bullet \bullet \bullet \bullet \bullet \bullet \bullet \bullet \bullet \bullet$ | Deutsch · · · · · · · · · · · · · · · · · · ·                                                                                                    |                                                                                                    | User10<br>User11<br>User12<br>User13<br>User14<br>User17<br>User19<br>User20<br>User21<br>User22                       |                                                                                                    | Anna<br>Anna<br>Fax<br>H. P<br>M. E<br>OP<br>Sono<br>Labo                               |   |
| Annahme<br>Annahme Mobil<br>Fax Annahme<br>H. Poppe<br>M. Eckert<br>OP<br>Sono<br>Labor<br>EKG<br>AVII Fritzkarte                                               | 12<br>12<br>13<br>14<br>17<br>19<br>20<br>21<br>22<br>30                   | Implicit a ST       Implicit a ST                                                                                                    | 45 Up0 [ST45 Up0 STE40] - (<br>aloges Gerät [Gigaset 325] -<br>ct60 IP [DECT60IP12] - SIP li<br>aloges Gerät [Brother MFC 7-<br>ct60 IP [DECT60IP14] - SIP li<br>ct60 IP [DECT60IP17] - SIP li<br>ct33 IP [DECT33IP19] - SIP li<br>aloges Gerät [Gigaset DA510<br>ct60 IP [DECT60IP21] - SIP li<br>aloges Gerät [Gigaset 326] -<br>rm ISDN [AVM Fritzkarte] - On                                                                                                    | On Beschreibung<br>On Beschreibung<br>He Beschreibung<br>He Beschreibung<br>te Beschreibung<br>te Beschreibung<br>of Beschreibung<br>On Beschreibung<br>bo Beschreibung                                                                                                    |       | $\begin{array}{c} \bullet \bullet \bullet \bullet \bullet \bullet \bullet \bullet \bullet \bullet \bullet \bullet \bullet \bullet \bullet \bullet \bullet \bullet \bullet$ | Deutsch · · · · · · · · · · · · · · · · · · ·                                                                                                    |                                                                                                    | User10<br>User11<br>User12<br>User13<br>User14<br>User17<br>User19<br>User20<br>User21<br>User22<br>User30             |                                                                                                    | Anna<br>Anna<br>Fax<br>H. P<br>M. E<br>OP<br>Sono<br>Labo<br>EKG<br>AVM                 |   |
| Annahme<br>Annahme Mobil<br>Fax Annahme<br>H. Poppe<br>M. Eckert<br>OP<br>Sono<br>Labor<br>Labor<br>EKG<br>AVM Fritzkarte<br>IPPC73                             | 12<br>12<br>13<br>14<br>17<br>19<br>20<br>21<br>22<br>30<br>73             | Implication     A ST       Implication     A De       Implication     A De <td< td=""><td>45 Up0 [ST45 Up0 STE40] - (<br/>aloges Gerät [Gigaset 325] -<br/>ct60 IP [DECT60IP12] - SIP li<br/>aloges Gerät [Brother MFC 7-<br/>ct60 IP [DECT60IP14] - SIP li<br/>ct60 IP [DECT60IP17] - SIP li<br/>ct33 IP [DECT33IP19] - SIP li<br/>aloges Gerät [Gigaset DA510<br/>ct60 IP [DECT60IP21] - SIP li<br/>aloges Gerät [Gigaset 326] -<br/>rm ISDN [AVM Fritzkarte] - On<br/>Intern [IPPC73] - SIP Intern</td><td>On Beschreibung<br/>On Beschreibung<br/>He Beschreibung<br/>He Beschreibung<br/>te Beschreibung<br/>te Beschreibung<br/>of Beschreibung<br/>On Beschreibung<br/>bo Beschreibung<br/>11 (Beschreibung</td><td></td><td><math display="block">\begin{array}{c} \bullet \bullet \bullet \bullet \bullet \bullet \bullet \bullet \bullet \bullet \bullet \bullet \bullet \bullet \bullet \bullet \bullet \bullet \bullet</math></td><td>Deutsch v<br/>Deutsch v<br/>Deutsch v<br/>Deutsch v<br/>Deutsch v<br/>Deutsch v<br/>Deutsch v<br/>Deutsch v<br/>Deutsch v<br/>Deutsch v</td><td></td><td>User10<br/>User11<br/>User12<br/>User13<br/>User14<br/>User17<br/>User19<br/>User20<br/>User21<br/>User22<br/>User30<br/>IPPC73</td><td></td><td>Anna<br/>Anna<br/>Fax<br/>H. P<br/>M. E<br/>OP<br/>Sono<br/>Labo<br/>EKG<br/>AVM</td><td></td></td<>                                                                                                    | 45 Up0 [ST45 Up0 STE40] - (<br>aloges Gerät [Gigaset 325] -<br>ct60 IP [DECT60IP12] - SIP li<br>aloges Gerät [Brother MFC 7-<br>ct60 IP [DECT60IP14] - SIP li<br>ct60 IP [DECT60IP17] - SIP li<br>ct33 IP [DECT33IP19] - SIP li<br>aloges Gerät [Gigaset DA510<br>ct60 IP [DECT60IP21] - SIP li<br>aloges Gerät [Gigaset 326] -<br>rm ISDN [AVM Fritzkarte] - On<br>Intern [IPPC73] - SIP Intern                                                                      | On Beschreibung<br>On Beschreibung<br>He Beschreibung<br>He Beschreibung<br>te Beschreibung<br>te Beschreibung<br>of Beschreibung<br>On Beschreibung<br>bo Beschreibung<br>11 (Beschreibung                                                                                                    |       | $\begin{array}{c} \bullet \bullet \bullet \bullet \bullet \bullet \bullet \bullet \bullet \bullet \bullet \bullet \bullet \bullet \bullet \bullet \bullet \bullet \bullet$ | Deutsch v<br>Deutsch v<br>Deutsch v<br>Deutsch v<br>Deutsch v<br>Deutsch v<br>Deutsch v<br>Deutsch v<br>Deutsch v<br>Deutsch v                                                                                                    |                                                                                                    | User10<br>User11<br>User12<br>User13<br>User14<br>User17<br>User19<br>User20<br>User21<br>User22<br>User30<br>IPPC73   |                                                                                                    | Anna<br>Anna<br>Fax<br>H. P<br>M. E<br>OP<br>Sono<br>Labo<br>EKG<br>AVM                 |   |
| Annahme<br>Annahme Mobil<br>Fax Annahme<br>H. Poppe<br>M. Eckert<br>OP<br>Sono<br>Labor<br>EKG<br>AVM Fritzkarte<br>IPPC73<br>Remote98                          | 12<br>12<br>13<br>14<br>17<br>19<br>20<br>21<br>22<br>30<br>73<br>78       | Im         A           Im         A           Im         Im           Im         Im                                                                                                    | 45 Up0 [ST45 Up0 STE40] - (<br>aloges Gerät [Gigaset 325] -<br>ct60 IP [DECT60IP12] - SIP li<br>aloges Gerät [Brother MFC 7-<br>ct60 IP [DECT60IP14] - SIP li<br>ct60 IP [DECT60IP17] - SIP li<br>ct33 IP [DECT31P19] - SIP li<br>aloges Gerät [Gigaset DA510<br>ct60 IP [DECT60IP21] - SIP li<br>aloges Gerät [Gigaset 326] -<br>irm ISDN [AVM Fritzkarte] - On<br>intern [IPPC73] - SIP Intern ./<br>Intern [Remote98] - SIP Intern                                 | On Beschreibung<br>On Beschreibung<br>He Beschreibung<br>He Beschreibung<br>He Beschreibung<br>He Beschreibung<br>J - Beschreibung<br>On Beschreibung<br>bo Beschreibung<br>H (Beschreibung<br>H (Beschreibung<br>M Beschreibung                                                                                                    |       | $\begin{array}{c} \bullet \bullet \bullet \bullet \bullet \bullet \bullet \bullet \bullet \bullet \bullet \bullet \bullet \bullet \bullet \bullet \bullet \bullet \bullet$ | Deutsch  Deutsch  Deu |                                                                                                    | User10<br>User11<br>User12<br>User13<br>User14<br>User17<br>User20<br>User21<br>User22<br>User30<br>IPPC73<br>Remote98 |                                                                                                    | Anna<br>Anna<br>Anna<br>Fax<br>H. P<br>OP<br>Sono<br>Labo<br>EKG<br>AVM<br>IPPC<br>Remo |   |
| Annahme<br>Annahme Mobil<br>Fax Annahme<br>H. Poppe<br>M. Eckert<br>OP<br>Sono<br>Labor<br>Labor<br>EKG<br>AVM Fritzkarte<br>IPPC73<br>Remote98<br>Default-User | 12<br>12<br>13<br>14<br>17<br>19<br>20<br>21<br>22<br>30<br>73<br>78<br>98 | Im     A       Im     A       Im     A       Im     A       Im     A       Im     A       Im     A       Im     A       Im     A       Im     A       Im     A       Im     A       Im     A       Im     A       Im     Im       Im     Im <td>45 Up0 [ST45 Up0 STE40] - (<br/>aloges Gerät [Gigaset 325] -<br/>ct60 IP [DECT60IP12] - SIP II<br/>aloges Gerät [Brother MFC 7-<br/>ct60 IP [DECT60IP14] - SIP II<br/>ct60 IP [DECT60IP17] - SIP II<br/>ct33 IP [DECT33IP19] - SIP II<br/>aloges Gerät [Gigaset DA510<br/>ct60 IP [DECT60IP21] - SIP II<br/>aloges Gerät [Gigaset 326] -<br/>rm ISDN [AVM Fritzkarte] - On<br/>P Intern [IPPC73] - SIP Intern<br/>P Intern [Remote98] - SIP Inte<br/>arm ISDN [default - Onboard /</td> <td>Onl Beschreibung       On Beschreibung       Ite Beschreibung       Ite Beschreibung</td> <td></td> <td><math display="block">\begin{array}{c} \bullet \bullet \bullet \bullet \bullet \bullet \bullet \bullet \bullet \bullet \bullet \bullet \bullet \bullet \bullet \bullet \bullet \bullet \bullet</math></td> <td>Deutsch · · · · · · · · · · · · · · · · · · ·</td> <td></td> <td>User10<br/>User11<br/>User12<br/>User13<br/>User14<br/>User17<br/>User20<br/>User21<br/>User22<br/>User30<br/>IPPC73<br/>Remote98</td> <td></td> <td>Anna<br/>Anna<br/>Fax<br/>H. P<br/>OP<br/>Sono<br/>EKG<br/>EKG<br/>AVM<br/>IPPC<br/>Remo</td> <td></td> | 45 Up0 [ST45 Up0 STE40] - (<br>aloges Gerät [Gigaset 325] -<br>ct60 IP [DECT60IP12] - SIP II<br>aloges Gerät [Brother MFC 7-<br>ct60 IP [DECT60IP14] - SIP II<br>ct60 IP [DECT60IP17] - SIP II<br>ct33 IP [DECT33IP19] - SIP II<br>aloges Gerät [Gigaset DA510<br>ct60 IP [DECT60IP21] - SIP II<br>aloges Gerät [Gigaset 326] -<br>rm ISDN [AVM Fritzkarte] - On<br>P Intern [IPPC73] - SIP Intern<br>P Intern [Remote98] - SIP Inte<br>arm ISDN [default - Onboard / | Onl Beschreibung       On Beschreibung       Ite Beschreibung       Ite Beschreibung |       | $\begin{array}{c} \bullet \bullet \bullet \bullet \bullet \bullet \bullet \bullet \bullet \bullet \bullet \bullet \bullet \bullet \bullet \bullet \bullet \bullet \bullet$ | Deutsch · · · · · · · · · · · · · · · · · · ·                                                                                                    |                                                                                                    | User10<br>User11<br>User12<br>User13<br>User14<br>User17<br>User20<br>User21<br>User22<br>User30<br>IPPC73<br>Remote98 |                                                                                                    | Anna<br>Anna<br>Fax<br>H. P<br>OP<br>Sono<br>EKG<br>EKG<br>AVM<br>IPPC<br>Remo          |   |

# 11. AGFEO Benutzer-Einstellungen: ggf. Amtsholung (Fax hier ohne/Remote96 "Amt mit 0" damit unter "76" intern erreichbar ist)

| Telefonanlage                                                                                                    |                           | SmartHor                                                | neServer               | V ÜBERI                                                                                          |                                                    | VERWERFEN                                                                                                    | EXTRAS          |                                                                                                    |       |  |
|----------------------------------------------------------------------------------------------------|---------------------------|---------------------------------------------------------|------------------------|--------------------------------------------------------------------------------------------------|----------------------------------------------------|----------------------------------------------------------------------------------------------------|-----------------|----------------------------------------------------------------------------------------------------|-------|--|
| HARDWARE<br>Allgemein<br>Netzwerkeinstellung<br>SIP Server / ASIP S<br>Hardwareeinstellung<br>Geräteeinstellungen<br>Voiceboxen<br>Faxboxen<br>AIS/AMS | jen<br>Gerver<br>gen<br>I | PROVID<br>Standorte<br>ISDN Leit<br>SIP Konte<br>Bündel | ERDATEN<br>ungen<br>en | BENUTZEF<br>Benutzer-Ve<br>Benutzer-Ein<br>Rufprofile<br>Berechtigun,<br>Systemtelefi<br>DECT IP | R<br>nvaltung<br>nstellungen 🔫<br>gs-Gruppen<br>on | RUFVERTEI<br>Ruf-Gruppen<br>Rufe von Exter<br>Türen<br>Amtsholungen<br>Wahlregeln<br>Umleitungen<br>Nummernblöc<br>Stapel | LUNG<br>m<br>ke | SERVICE<br>Multifunktion / Zeitsteu<br>Feiertage und Ferien<br>Kontakte<br>Fernwartung<br>CTI/TAPI<br>Software-Updates<br>Ereignisprotokoll<br>Lizenzverwaltung<br>Verbindungsdaten | erung |  |
| Rufe abgehend                                                                                                    | Rufe ank                  | ommend                                                  | Berechtigungen         | Freigaber                                                                                        | ı Individue                                        | lle Kennziffern                                                                                                    |                 |                                                                                                    |       |  |
| Donazor-Emston                                                                                                    | ungon                     |                                                         |                        |                                                                                                  |                                                    |                                                                                                    |                 |                                                                                                    |       |  |

| ➡ Benutzer       | Inkognito | Rückrufverhalten<br>aus der<br>Anrufliste | Amtsholung | Erlaubte Linien     | Bevorzugte Linie | Erlaubte Wahlregeln                                                 | Aktive Wahlregel |
|------------------|-----------|-------------------------------------------|------------|---------------------|------------------|---------------------------------------------------------------------|------------------|
| Fax Annahme [13] |           |                                           | Direkt V   | alle Rufnummern · V | 71048 (71048) 🗸  | <ul> <li>Ausklappen</li> <li>default</li> <li>Ausklappen</li> </ul> | default v        |
| Remote96 [76]    |           |                                           | Amt mit 0  | alle Rufnummern - 🗸 | 71047 (71047) 🗸  | default                                                             | default v        |

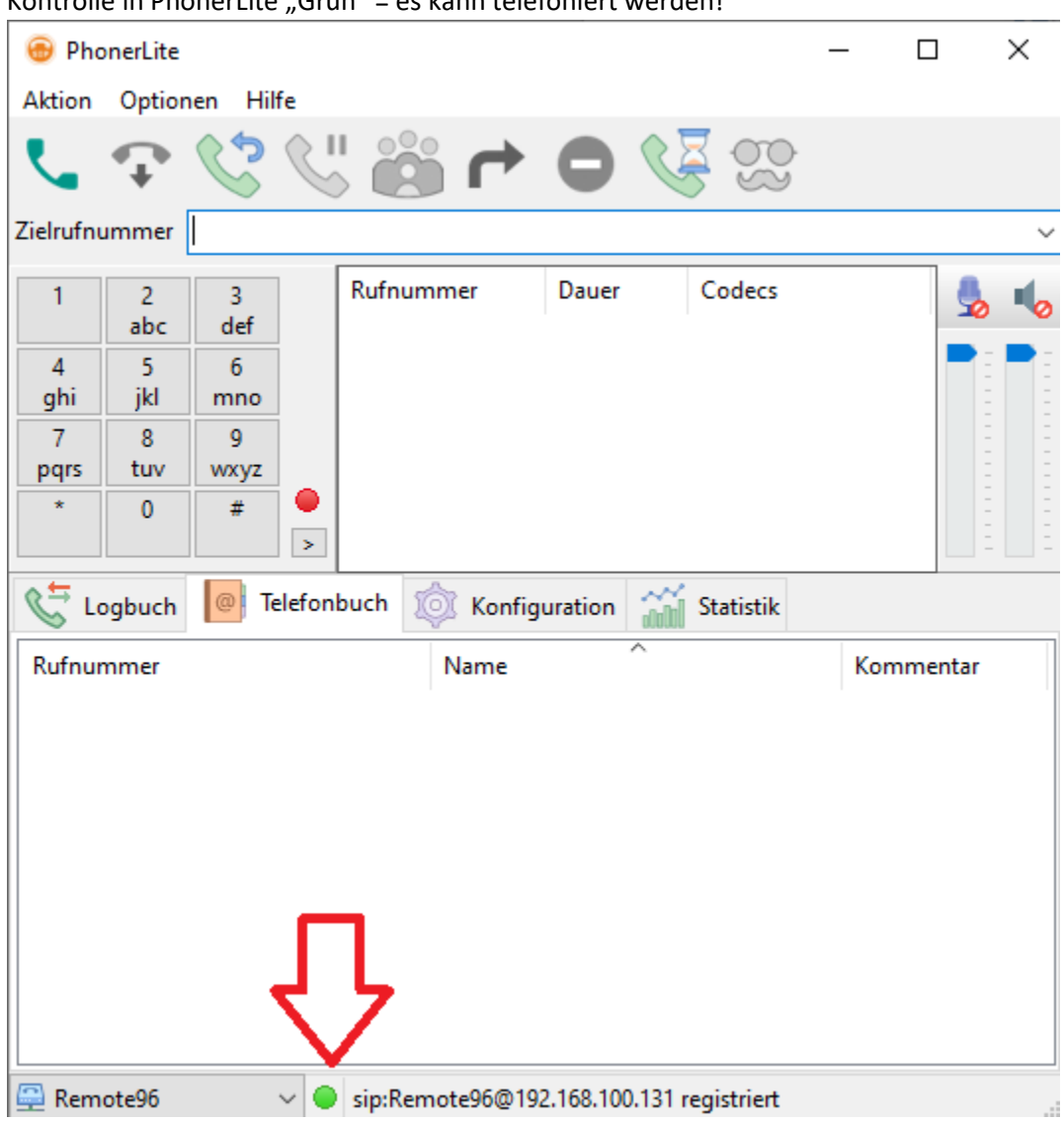

## 12. Kontrolle in PhonerLite "Grün" = es kann telefoniert werden!

In diesem Beispiel wurde PhonerLite auf eine Terminalinstanz installiert, auf die mit Remote Desktop aus dem Homeoffice zugegriffen wird.

## Neues Ziel ist nun, aus dem Homeoffice über RDP telefonieren zu können.

Sound wird idR automatisch übertragen, es fehlt noch Mikrofon (Ideal:Headset am Homeoffice-PC)

Detaillierte Anleitung dazu über

https://www.net-usb.com/de/usb-over-rdp/microphone-not-working-rdp/

## Kurzform :

```
Registry -> (Windowstaste + R "regedit")
```

Computer\HKEY\_LOCAL\_MACHINE\SYSTEM\CurrentControlSet\Control\Terminal Server\WinStations\RDP-Tcp

fDisableAudioCapture auf 00000000 einstellen

| 📑 Regist    | trierungs-Editor      |                                                |                          |                    |
|-------------|-----------------------|------------------------------------------------|--------------------------|--------------------|
| Datei Be    | arbeiten Ansicht Fav  | roriten Hilfe                                  |                          |                    |
| Computer    | \HKEY_LOCAL_MACHIN    | E\SYSTEM\CurrentControlSet\Control\Terminal Se | rver\WinStations\RDP-Tcp |                    |
| ensionData  | abase                 | ^ Name                                         | Тур                      | Daten              |
|             | DWORD-Wert (32-Bit) b | earbeiten X                                    | REG_SZ                   | (Wert nicht festge |
| r           | Westerney.            |                                                | REG_SZ                   | rdpendp.dll        |
| Control     | wenname.              |                                                | REG_DWORD                | 0x00000000 (0)     |
| uctOntions  | 1DisableAudioCapture  |                                                | REG_SZ                   |                    |
| Managem     | Wert:                 | Basis                                          | REG_DWORD                | 0x0000000 (0)      |
| te Assistar | 00000000              | <ul> <li>Hexadezimal</li> </ul>                | REG_SZ                   |                    |
| Demo        |                       | O Dezimal                                      | REG_DWORD                | 0x0000000 (0)      |
| oot         |                       |                                                | REG_SZ                   |                    |
|             |                       | OK Abbrechen                                   | REG_SZ                   | RDPCFGEX.DLL       |
| nts         |                       |                                                | REG_DWORD                | 0x0000005 (5)      |
| Config      |                       | ab Comment                                     | REG_SZ                   |                    |
| ort         |                       | ab Domain                                      | REG_SZ                   |                    |
| eBoot       |                       | 3 DrawGdiplusSupportLevel                      | REG_DWORD                | 0x0000001 (1)      |
| ePipeServer | rs                    | B fAllowSecProtocolNegotiation                 | REG_DWORD                | 0x0000001 (1)      |
| ityProvider | 5                     | 100 fAutoClientDrives                          | REG_DWORD                | 0x0000001 (1)      |
| eAggregat   | edEvents              | 100 fAutoClientLpts                            | REG_DWORD                | 0x0000001 (1)      |
| eGroupOrd   | ler                   | n fDisableAudioCapture                         | REG_DWORD                | 0x00000000 (0)     |

Und auf dem Homeoffice-PC in RDP Optionen Audio "durchschleifen"

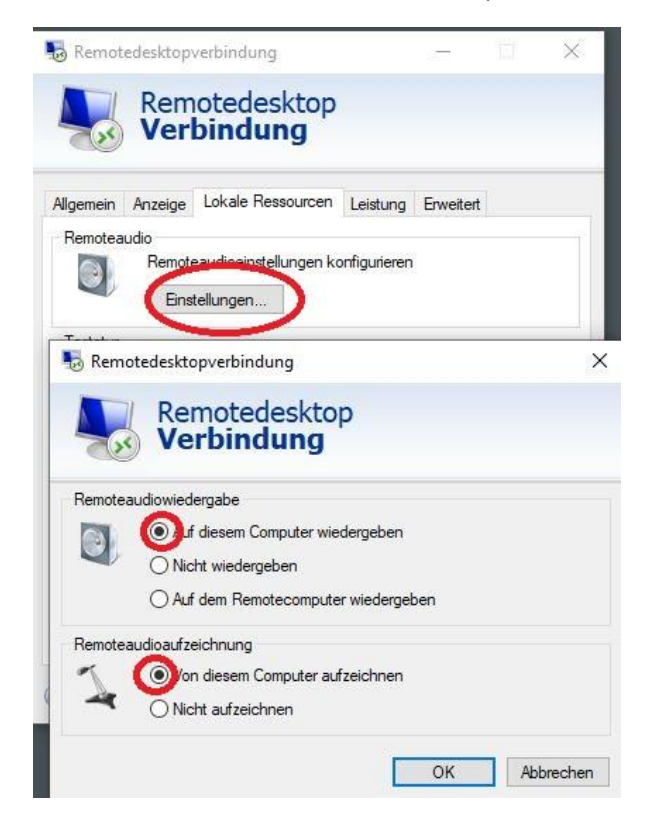

Nun in PhonerAudio die Audioeinstellungen einstellen (Mikrofon und Lautsprecher auf Remoteaudio!)

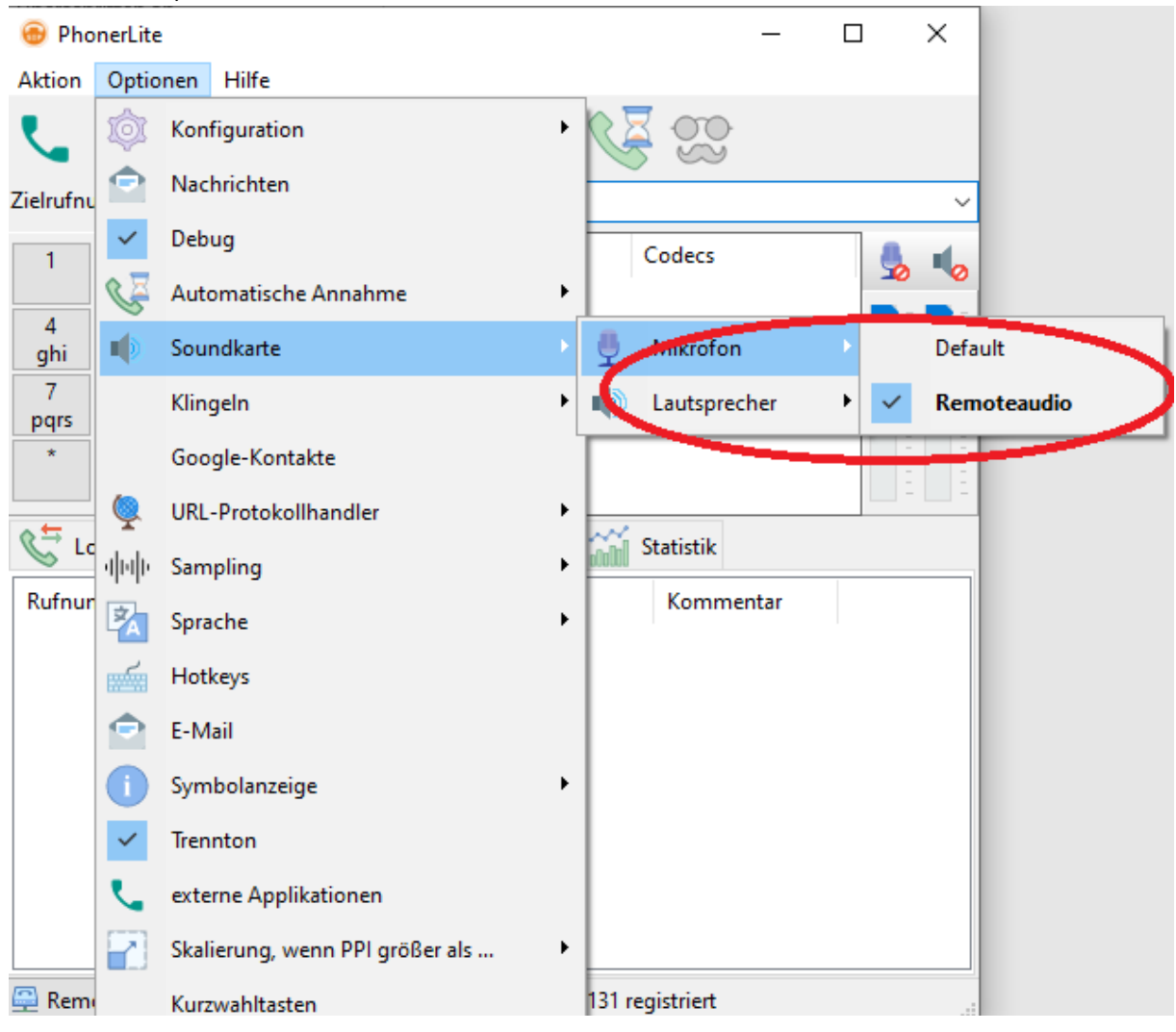

Nun kann aus dem Homeoffice so telefoniert werden, als säße man in der Praxis.

Praxisintern ist Homeoffice durch die "76" anrufbar.

#### Neues Ziel: Aus der Praxissoftware heraustelefonieren!

Duria2 (aber auch die meisten anderen PVS) können Hyperlinks/Webseiten aufrufen.

Vorarbeiten in PhonerLite->Verknüpfen mit URL-Prokollhandler einstellen

| 💮 PhonerLite               |       |                      |   |   | _       | × |     |
|----------------------------|-------|----------------------|---|---|---------|---|-----|
| Aktion                     | Optio | nen Hilfe            |   |   |         |   |     |
| ٩,                         | Ø     | Konfiguration        | • | V |         |   |     |
| Zielrufnu                  |       | Nachrichten          |   |   |         |   | ~   |
| 1                          | ~     | Debug                |   |   | Codecs  |   |     |
| 4<br>ghi<br>7<br>pqrs<br>* | S     | Automatische Annahme | + | • |         |   | : - |
|                            |       | Soundkarte           | • |   |         |   |     |
|                            |       | Klingeln             | • |   |         |   |     |
|                            |       | Google-Kontakte      |   |   |         |   |     |
|                            | Ğ     | URL-Protokollhandler |   | ~ | callto: |   |     |
|                            | վոր   | Sampling             | • | ~ | sip:    |   |     |
|                            | 2     | Sprache              | • | ~ | tel:    |   |     |
|                            |       | Hotkeys              |   | ~ | hangup: |   |     |

Alle Links die mit callto/sip/tel/hangup aufgerufen werden können jetzt über PhonerLite angerufen werden.

<u>callto:116117</u> ruft KV Terminvermittlung (Achtung wenn Amtsholung <u>callto:0116117</u>)

(Für Test: Eingabe einer beliebigen Nummer zb eigene Handynummer in Internetbrowser)

## Ggf PhonerLite auswählen

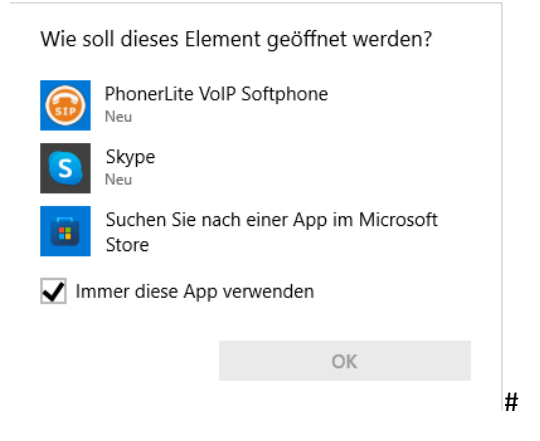

## **Einstellungen in Duria2:**

Wenn in Stammdaten die Patiententelefonnummern eingegeben sind, kann man sich diese per Platzhalter über URL aufrufen

In Kommandozeile "url" eingeben ->Neu

| 6                                                                                  | URL    | erfassen/korrigieren 🛛 🧃 |  |  |  |
|------------------------------------------------------------------------------------|--------|--------------------------|--|--|--|
| URL:                                                                               | callto | :0 <telefon></telefon>   |  |  |  |
| Info:                                                                              | Telefo | on Festnetz              |  |  |  |
| Info:     Telefon Festnetz       Kürzel:     PATFESTNETZ       Ablegen     Beenden |        |                          |  |  |  |
| Able                                                                               | gen    | Beenden                  |  |  |  |

callto: + Amtsholung + Duriakürzel

<telefon> für Festnetz | <p-mobil> für Mobil | <p-work> für Dienstlich

Da Aufruf über Kürzel "URL PATFESTNETZ" aus Kommandozeile umständlich ist, bietet es sich an auf die Toolbar entsprechende Druckknöpfe mit dem Befehl anzulegen:

| 🛛 🖀 PAT Festnetz      | Druckknopf 👔 🖪                           |    |  |  |  |  |  |  |
|-----------------------|------------------------------------------|----|--|--|--|--|--|--|
|                       | Vorschau                                 |    |  |  |  |  |  |  |
|                       | PAT Festnetz                             |    |  |  |  |  |  |  |
|                       | Name                                     | 5  |  |  |  |  |  |  |
|                       | Bezeichnung: PATFestnetz                 |    |  |  |  |  |  |  |
|                       | Befehl oder Aufruf: RL PA TFESTNETZ      |    |  |  |  |  |  |  |
|                       | Aufrufart : 🔀 Befehl 🗌 Toolbar           |    |  |  |  |  |  |  |
|                       | Schriftfarbe                             | ī. |  |  |  |  |  |  |
|                       | Hintergrundfarbe                         |    |  |  |  |  |  |  |
|                       | Schriftfarbe bei Anwahl : 🛛 🐺 🗌          |    |  |  |  |  |  |  |
|                       | Hintergrundfarbe bei Anwahl : 🛛 🕅        |    |  |  |  |  |  |  |
|                       | Schrifttyp und Form                      | 5  |  |  |  |  |  |  |
|                       | Schrifttyp : Arial, Standard, 14         |    |  |  |  |  |  |  |
|                       | Form Druckknopf: Balken mit runden Ecken |    |  |  |  |  |  |  |
|                       | Beleuchtungseffekte : Keine Effekte      |    |  |  |  |  |  |  |
|                       | Textausrichtung: Links                   |    |  |  |  |  |  |  |
|                       | Schalter                                 | 5  |  |  |  |  |  |  |
|                       |                                          |    |  |  |  |  |  |  |
|                       |                                          |    |  |  |  |  |  |  |
|                       | Button kopieren nach :                   |    |  |  |  |  |  |  |
|                       | Info                                     | fi |  |  |  |  |  |  |
|                       |                                          |    |  |  |  |  |  |  |
|                       |                                          |    |  |  |  |  |  |  |
|                       | Ablegen Vorgabe laden Abbrechen          |    |  |  |  |  |  |  |
| 🕜 TOOLBAR             |                                          |    |  |  |  |  |  |  |
| ☆F1 drücken für Hilfe |                                          | _  |  |  |  |  |  |  |

🗟 F1 drücken für Hilfe

Rückmeldungen/Fehler an moritz.eckert@gmail.com